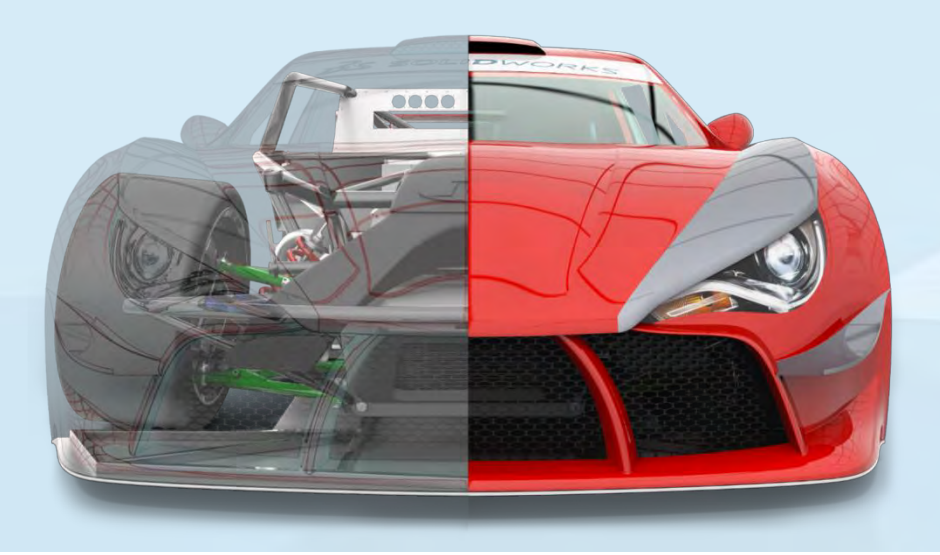

# Instalación del servidor de SolidWorks 2018 en red

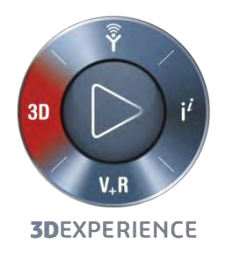

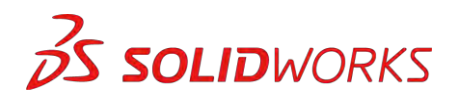

intelliqu

# Objetivo de esta guía

 Facilitar la instalación del servidor SolidWorks

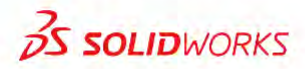

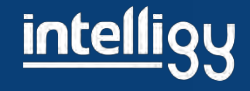

 Cualquier duda durante la actualización puedes comunicarte con soporte técnico Intelligy al teléfono

## 01 800 410 35 54

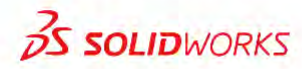

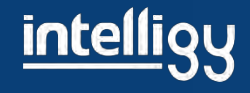

# Proceso que se llevará

- 1) Revisar los Requisitos del Sistema para la máquina servidor y los clientes. Los clientes son las pc de los usuarios
- 2) Verificar que no esté instalado un SNL en alguna máquina.
- 3) Si está instalado SNL, se debe transferir la licencia
- 4) Una vez transferida, se debe desinstalar el SNL
- 5) Comencemos con la instalación del SNL6) Activar SNL

## SNL= Solid Network License Manager

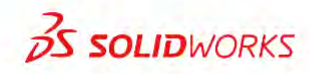

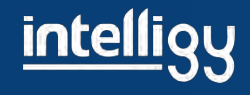

# 1) Requisitos del sistema

 Primero antes de instalar necesitamos saber los requisitos mínimos del sistema en el servidor para el SolidWorks Network License Server (SNL) para que se pueda lograr su instalación, al igual con los requisitos en los clientes.

\* La siguiente diapositiva muestra los requisitos.

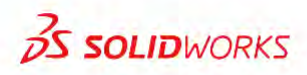

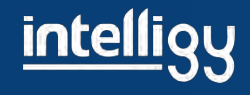

## Requerimientos del Sistema (Maquina Cliente):

### SOLIDWORKS System Requirements

These requirements apply to all SOLIDWORKS products except where noted. Use this information to ensure you are always working with a SOLIDWORKS supported and optimized system for hardware, operating system and Microsoft products.

#### SOLIDWORKS Products for Windows

| Operating Systems     | SOLIDWORKS<br>2016<br>(EDU<br>2016-2017)   | SOLIDWORKS<br>2017<br>(EDU<br>2017-2018)                 | SOLIDWORKS<br>2018<br>(EDU<br>2018-2019) |  |
|-----------------------|--------------------------------------------|----------------------------------------------------------|------------------------------------------|--|
| Windows 10, 64-bit    | ~                                          | ~                                                        | ~                                        |  |
| Windows 8.1, 64-bit   | ✓                                          | ~                                                        | ✓                                        |  |
| Windows 7 SP1, 64-bit | ✓                                          | ~                                                        | 4                                        |  |
| Hardware              |                                            |                                                          |                                          |  |
| RAM                   | 8                                          | GB or more recommended                                   |                                          |  |
| Video Card            | (                                          | Certified cards and drivers                              |                                          |  |
| Processor             | Intel or AMD with SS                       | E2 support. 64-bit operating                             | system required                          |  |
| Install Media         | DVD drive or broadband internet connection |                                                          |                                          |  |
| Microsoft Products    |                                            |                                                          |                                          |  |
| Internet Explorer     | IE 10,11                                   | IE 11                                                    | IE 11                                    |  |
| Excel and Word        | 2010, 2013,<br>2016 (SW2016 SP3)           | 2010, 2013, 2016                                         | 2010, 2013, 2016                         |  |
| Other                 |                                            |                                                          |                                          |  |
| Anti-Virus            | Su                                         | pported anti-virus products                              |                                          |  |
| Network               | Microsoft Windows networkin                | g. Novell networks and non-<br>devices are not supported | Windows network storage                  |  |
| Virtual environments  | Sup                                        | ported virtual environments                              |                                          |  |

Para mas detalles visita:

http://www.solidworks.com/sw/support/SystemRequirements.html

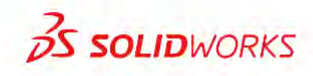

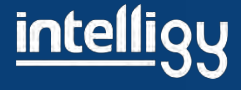

### Requerimientos del Sistema (máquina Servidor):

### SOLIDWORKS Server Products

| Operating Systems           | SOLIDWORKS<br>2016 | SOLIDWORKS<br>2017 | SOLIDWORKS<br>2018 |
|-----------------------------|--------------------|--------------------|--------------------|
| Windows Server 2016         | ×                  | 💙 (2017 SP2)       | *                  |
| Windows Server 2012 R2      | ✓ 1                | ~                  | *                  |
| Windows Server 2012         | ×                  | ~                  | ~                  |
| Windows Server 2008 R2, SP1 | ~                  | 4                  | ×                  |

Para mas detalles visita:

http://www.solidworks.com/sw/support/SystemRequirements.html

35 SOLIDWORKS

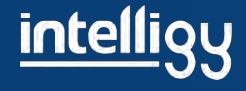

## Verifica:

## -Computadora de 64 bits

## -Sistema operativo Windows server 2012 en adelante

## -Antivirus desactivado

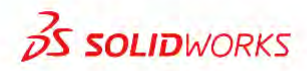

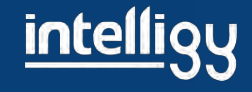

# 2) Verificar que no esté instalado un SNL en alguna máquina.

 Si la máquina es compatible, debemos revisar si hay un SNL instalado actualmente en panel de control.

| Nombre                                                                                    | Editor                            | Se utilizó por última vez | Se instaló el | Tamaño |
|-------------------------------------------------------------------------------------------|-----------------------------------|---------------------------|---------------|--------|
| NVIDIA Drivers                                                                            | NVIDIA Corporation                |                           | 29/11/2012    |        |
| 📧 NVIDIA nView Desktop Manager                                                            |                                   |                           | 29/11/2012    |        |
| RVIDIA Performance Drivers                                                                | NVIDIA Corporation                |                           | 29/11/2012    | 4,70   |
| OffersWizard Network System Driver                                                        |                                   |                           | 13/07/2014    |        |
| 🙀 Paquete de idioma de Microsoft Visual Studio 2010 Tools para Office Runtime (x64) - ESN | Microsoft Corporation             |                           | 12/02/2015    |        |
| PDFCreator                                                                                | Frank Heindörfer, Philip Chinery  |                           | 14/07/2014    |        |
| Predator CNC Editor 2008 for CAMWorks                                                     | Predator Software Inc.            |                           | 09/09/2014    | 56,3   |
| 🐐 R&B Server License Manager 2014 SP0                                                     | R&B                               |                           | 12/01/2015    | 25,6   |
| Recovery Toolbox for Excel 3.0                                                            | Recovery Toolbox, Inc.            |                           | 04/02/2015    | 9,74   |
| Sentinel Protection Installer 7.6.5                                                       | SafeNet, Inc.                     |                           | 24/04/2014    | 5,53 1 |
| Software Version Updater                                                                  |                                   |                           | 25/09/2014    |        |
| 🚳 SOLIDWORKS 2015 x64 Edition SP0                                                         | SolidWorks Corporation            |                           | 05/01/2015    |        |
| 🚳 SOLIDWORKS 2015 x64 Edition SP01.1                                                      | SolidWorks Corporation            |                           | 12/01/2015    |        |
| 😢 SOLIDWORKS Enterprise PDM                                                               | Dassault Systemes SolidWorks Corp |                           | 19/01/2015    | 887    |
| SOLIDWORKS SolidNetWork License Manager                                                   | Dassault Systemes SolidWorks Corp |                           | 21/01/2015    | 64,7   |
| SQL Server Browser for SQL Server 2012                                                    | Microsoft Corporation             |                           | 14/01/2015    | 12,6   |
| Syncios versión 2.0.6                                                                     | Anvsoft, Inc.                     |                           | 14/05/2013    | 50,8 1 |
| TP-LINK Wireless Client Utility                                                           | TP-LINK                           |                           | 05/02/2014    |        |
| E UPG                                                                                     | TekSoft                           |                           | 09/09/2014    |        |
|                                                                                           | CTDI                              |                           | 20/02/2014    |        |

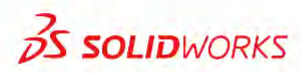

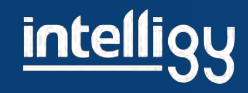

### Importante

 Si no hay SNL en la máquina es por que el servidor es "nuevo", debemos asegurarnos de no tener en la empresa el SNL instalado en alguna otra máquina, de ser así, hay que desactivarlo antes de instalar un nuevo SNL.

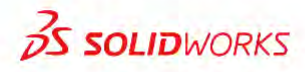

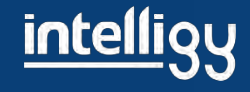

### 3) Si está instalado, Transfiere (desactiva) SNL Server SNL/ modificar/transferir

| SolidNetWork License Manager Client 2016 | SOLIDWORKS SolidNetWork License Manager                               | B. 111128-1                        |
|------------------------------------------|-----------------------------------------------------------------------|------------------------------------|
| SolidNetWork License Manager Client 2010 | Administración de servidor Uso de licencia Lista de servidores Préste | mo de licencias Pedido de licencia |
|                                          | Información de la Modifica                                            | ı licencia Servidor de licen<br>ıt |
|                                          | Leer de nu                                                            | evo Detener<br>Ver registr         |
|                                          | Opcione:                                                              | ha                                 |
|                                          | FLEXNET                                                               |                                    |
|                                          |                                                                       |                                    |
|                                          | Acerca de                                                             |                                    |
|                                          |                                                                       |                                    |
|                                          |                                                                       |                                    |
| A CONTRACTOR OF A CONTRACTOR             |                                                                       |                                    |

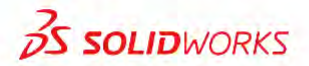

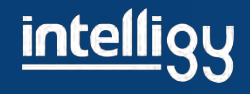

Aceptar

23

# Escribes tu correo/siguiente

|                                                                                                    | 🔯 Activación de producto de SOLIDWORKS                                                                                                    |
|----------------------------------------------------------------------------------------------------|----------------------------------------------------------------------------------------------------|
| Martivación de producto de SOLIDWORKS                                                                                                    | Activar/Transferir su producto de SOLIDWORKS                                                                                                    |
| SolidNetWork License Product Activation<br>∴ Qué desea hacer?<br>∴ Tansferir una licencia de software<br>∴ Activar/Reactivar una licencia de software activada | Transferir   Se recomienda transferir la licencia sôlo si desea actualizar el hardware de su computadora o mover el software a otro equipo.   Si se presiona Siguiente a continuación, se transfiere la licencia y se desactiva el software inmediatamente en este equipo para que se pueda proceder a activarlo en el equipo actualizado o alternativo.   N.º de serie: Seleccionar todo   ¿Cómo desea transferir? Deshacer selec. todo   ¿Cómo desea transferir? Manualmente por correo electrónico   Información de contacto (obligatorio) Correo:   tucorreo@empresa.com.md tucorreo@empresa.com.md |
| Acerca de, SAtras Siguiente > Cal                                                                                                    | Acerca de < <u>Atrás</u> Siguien <u>t</u> e > Cancelar Ayuda                                                                                                    |

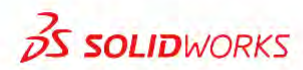

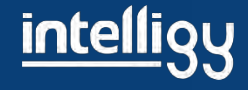

## Es importante que se haya transferido correctamente

|                      | Resultado                               |                                                                                         |            |
|----------------------|-----------------------------------------|-----------------------------------------------------------------------------------------|------------|
|                      | Productos activado                      | s actualmente:                                                                          |            |
|                      | Producto                                | Vencimiento de la   Vencimiento del m     No hay mas<br>productos<br>(transferencia ok) |            |
|                      | •                                       | m                                                                                       | Actualizar |
| <b>JS SOLID</b> WORK | Únase a la comunic<br>Encuentre respues | lad de SOLIDWORKS<br>tas. Manténgase informado. <u>Únas</u> i                           | e ahora.   |
|                      |                                         |                                                                                         |            |

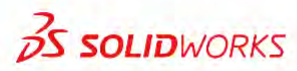

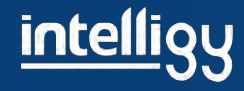

# 4) Una vez transferida (desactivada), se puede desinstalar el SNL sin riesgo

| control                                                | Desinstalar o cambiar un programa<br>Para desinstalar un programa, selecciónelo en la lista y después haga clic en Desinstalar, Cambiar o l | Reparar.                          |                           |               |         |            |
|--------------------------------------------------------|----------------------------------------------------------------------------------------------------|-----------------------------------|---------------------------|---------------|---------|------------|
| Activar o desactivar las<br>características de Windows | Organizar ≠ Desinstalar Cambiar Reparar                                                                                                    |                                   |                           |               |         | -          |
|                                                        | Nombre                                                                                                    | Editor                            | Se utilizó por última vez | Se instaló el | Tamaño  | Versión    |
|                                                        |                                                                                                    | NVIDIA Corporation                |                           | 29/11/2012    |         | 1.3        |
|                                                        | NVIDIA NView Desktop Manager                                                                                                    |                                   |                           | 29/11/2012    |         | 100        |
|                                                        | RVIDIA Performance Drivers                                                                                                    | NVIDIA Corporation                |                           | 29/11/2012    | 4.70 MB | 1.0.0.2    |
|                                                        | OffersWizard Network System Driver                                                                                                    |                                   |                           | 13/07/2014    |         | 1.0.0.3001 |
|                                                        | Paquete de idioma de Microsoft Visual Studio 2010 Tools para Office Runtime (x64) - ESN                                                     | Microsoft Corporation             |                           | 12/02/2015    |         | 10.0.50903 |
|                                                        | S PDFCreator                                                                                                    | Frank Heindörfer, Philip Chinery  |                           | 14/07/2014    |         | 1.2.3      |
|                                                        | Predator CNC Editor 2008 for CAMWorks                                                                                                    | Predator Software Inc.            |                           | 09/09/2014    | 56,3 MB | 8.0        |
|                                                        | R&B Server License Manager 2014 SP0                                                                                                    | R&B                               |                           | 12/01/2015    | 25,6 MB | 14.0.0     |
|                                                        | Recovery Toolbox for Excel 3.0                                                                                                    | Recovery Toolbox, Inc.            |                           | 04/02/2015    | 9,74 MB | 1          |
|                                                        | Sentinel Protection Installer 7.6.5                                                                                                    | SafeNet, Inc.                     |                           | 24/04/2014    | 5,53 MB | 7.6.5      |
|                                                        | Software Version Updater                                                                                                    |                                   |                           | 25/09/2014    |         | 1.1.3.9    |
|                                                        | SOLIDWORKS 2015 x64 Edition SP0                                                                                                    | SolidWorks Corporation            |                           | 05/01/2015    |         | 23.0.0.502 |
|                                                        | SOLIDWORKS 2015 x64 Edition SP01.1                                                                                                    | SolidWorks Corporation            |                           | 12/01/2015    |         | 23.1.1.2   |
|                                                        | SOLIDWORKS Enterprise PDM                                                                                                    | Dassault Systemes SolidWorks Corp |                           | 19/01/2015    | 887 MB  | 15.00.061  |
|                                                        | SOLIDWORKS Solid Desinstalar                                                                                                    | Dassault Systemes SolidWorks Corp |                           | 21/01/2015    | 64,7 MB | 23.00.502  |
|                                                        | SQL Server Browser ( Cambiar                                                                                                    | Microsoft Corporation             |                           | 14/01/2015    | 12,6 MB | 11.2.5058  |
|                                                        | Syncios versión 2.0.6 Reparar                                                                                                    | Anvsoft, Inc.                     |                           | 14/05/2013    | 50,8 MB | 2.0.6      |
|                                                        | TP-LINK Wireless Client Utinty                                                                                                    | TP-LINK                           |                           | 05/02/2014    |         | 7.0        |
|                                                        | III UPG                                                                                                    | TekSoft                           |                           | 09/09/2014    |         | 2.0.0      |
|                                                        | Windows Driver Package - FTDI CDM Driver Package (03/30/2010 2.06.02)                                                                       | FTDI                              |                           | 20/03/2014    |         | 03/30/201  |
|                                                        | Windows Driver Package - FTDI CDM Driver Package (03/30/2010 2.06.02)                                                                       | FTDI                              |                           | 20/03/2014    |         | 03/30/201  |
|                                                        | Windows Driver Package - MakerBot Industries, LLC (usbser) Ports (10/24/2013 16.31.44.402)                                                  | MakerBot Industries, LLC          |                           | 20/03/2014    |         | 10/24/201  |
|                                                        | Windows Driver Package - MakerBot Industries, LLC (usbser) Ports (10/24/2013 16.31.44.418)                                                  | MakerBot Industries, LLC          |                           | 20/03/2014    |         | 10/24/201  |
|                                                        | Windows Driver Package - MakerBot Industries, LLC (usbser) Ports (10/24/2013 16.31.44.418)                                                  | MakerBot Industries, LLC          |                           | 20/03/2014    |         | 10/24/201  |
|                                                        | Windows Driver Package - MakerBot Industries, LLC (usbser) Ports (10/24/2013 16.31.44.418)                                                  | MakerBot Industries, LLC          |                           | 20/03/2014    |         | 10/24/201  |
|                                                        | windows Essentials 2012                                                                                                    | Microsoft Corporation             |                           | 17/12/2012    |         | 16.4.3505. |
|                                                        | Wondershare PDF Password Remover (Build )                                                                                                   | Wondershare Software              |                           | 30/07/2013    | 16,5 MB | (c)        |
|                                                        |                                                                                                    |                                   |                           |               |         |            |

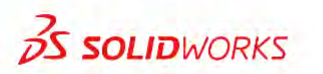

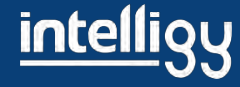

# 5) Comencemos con la instalación del SNL

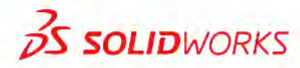

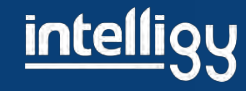

## Inserta el disco o ejecute el setup que descargo del link

🎩 | 🖓 🔔 🛫 |

Herramientas de aplicación SOLIDWORKS 2018

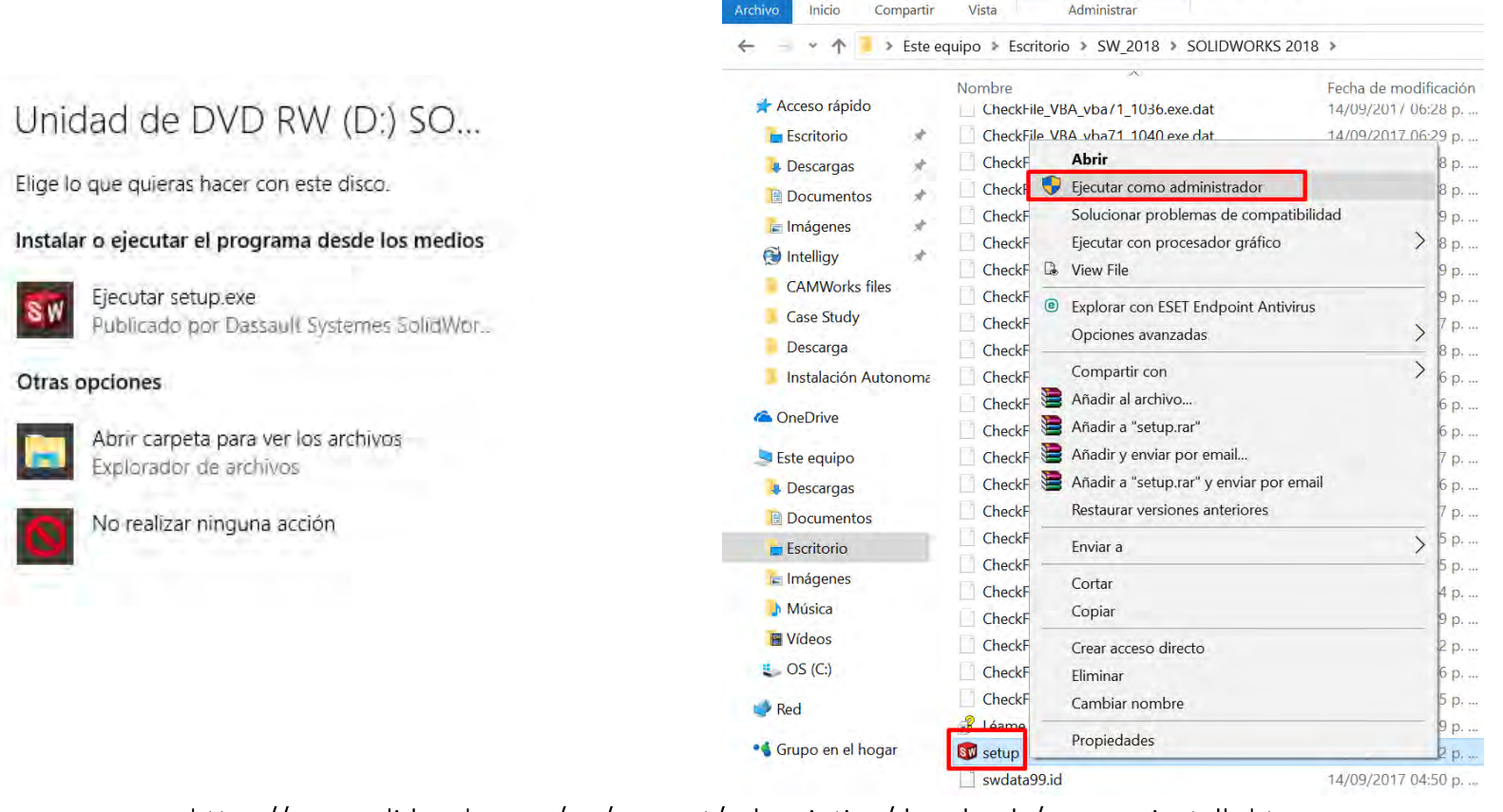

https://www.solidworks.com/sw/support/subscription/downloads/manage\_installs.htm#

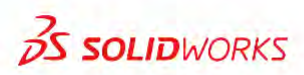

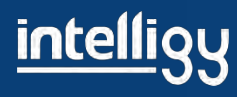

# Abrir el gestor de instalación solidworks

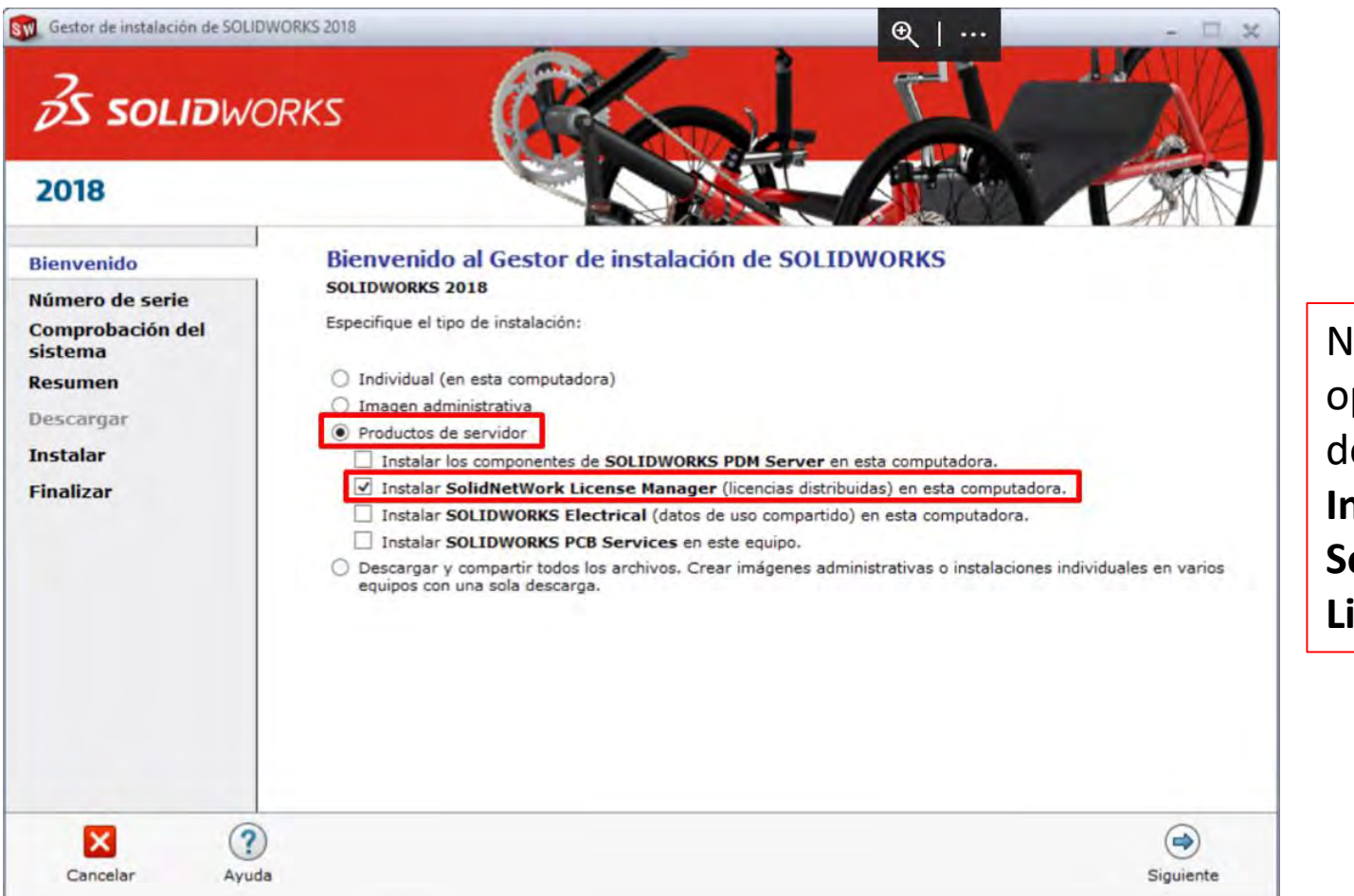

Nos vamos a la opción de Productos del servidor / Instalar SolidNetwork Licence Manager

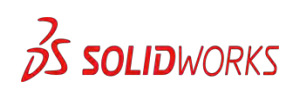

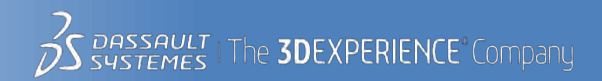

### Escribir tu número de serie

| 2018                                                                                         | DRKS                                                                                                    |                                           |        |
|----------------------------------------------------------------------------------------------|----------------------------------------------------------------------------------------------------|-------------------------------------------|--------|
| Bienvenido<br>Número de serie<br>Comprobación del<br>sistema<br>Opciones del servidor<br>SNL | Opciones de SolidNetWork License Manager<br>Introduzca los números de serie de la licencia de SolidNetWork:<br>Sugerencia: Puede introducir varios números de serie separándolos mediante o<br>nuede introducir números de serie de SOLIDWORKS. PDM v Simulation SolidNet | omas. Por ejemplo,<br>tWork separados por | opmas. |
| Resumen<br>Descargar<br>Servidores de<br>instalación<br>Finalizar                            | Elija una ubicación de instalación:<br>C:\Program Files (x86)\SOLIDWORKS Corp\SolidNetWork License Manager                                                                                                    | Examinar                                  |        |
|                                                                                              |                                                                                                    |                                           | ۲      |

**S** SOLIDWORKS

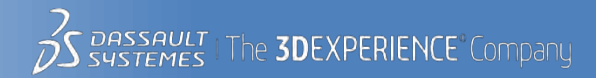

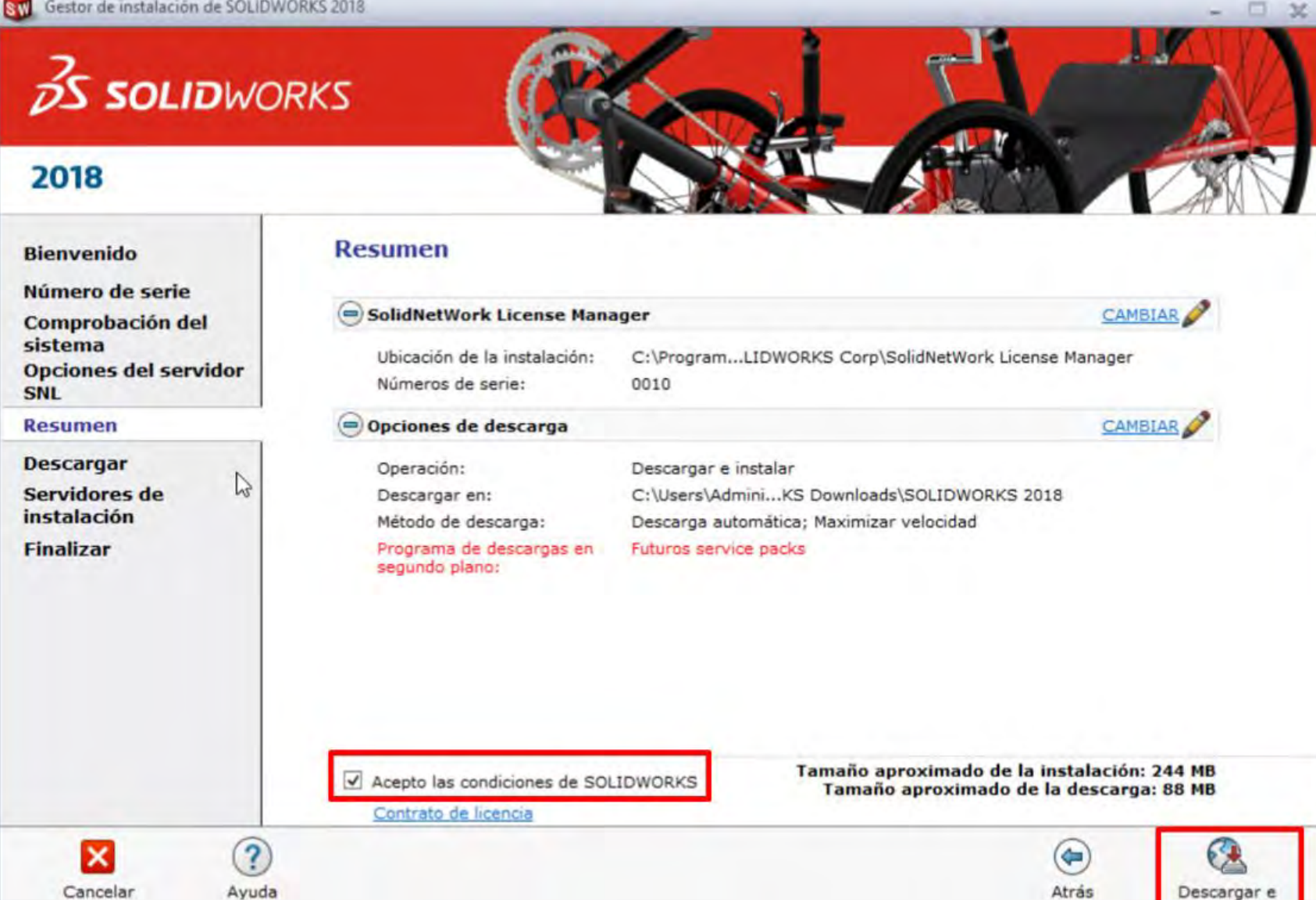

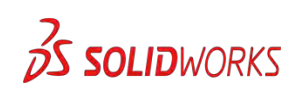

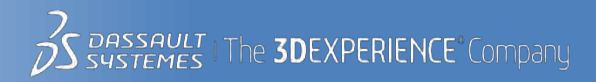

instalar

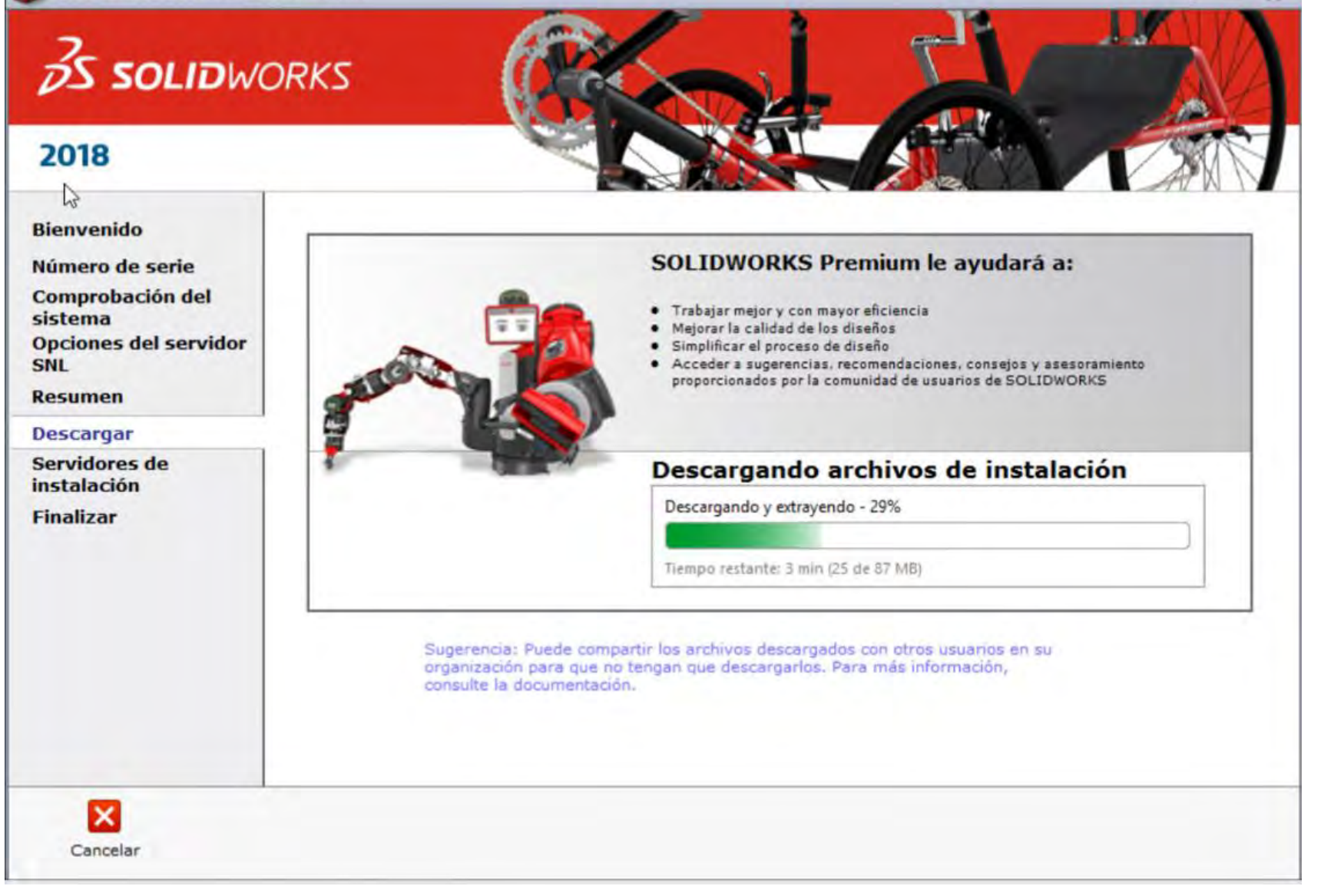

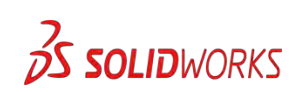

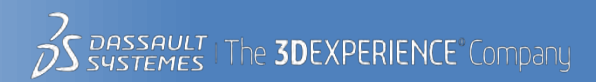

#### SW Gestor de instalación de SOLIDWORKS 2018

### 35 SOLIDWORKS

### 2018

#### Bienvenido

- Número de serie
- Comprobación del sistema Opciones del servidor SNL

22

Resumen

#### Descargar

Servidores de instalación

×

Finalizar

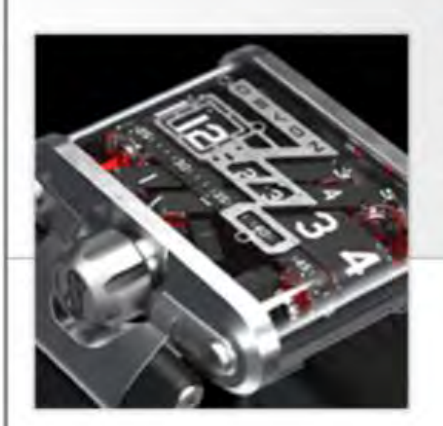

#### SOLIDWORKS Visualize permite a los equipos de diseño, ingeniería y marketing:

- · Cree imágenes de calidad fotográfica, animaciones y contenido envolvente y VR
- Produzca contenido de marketing en paralelo al desarrollo del diseño
- Reducir la necesidad de costosos prototipos físicos.
- Lance sus productos al mercado más rápido que nunca

### Instalando los productos seleccionados

Instalando: SolidNetWork License Manager

77% completado

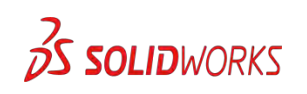

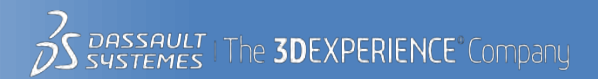

32

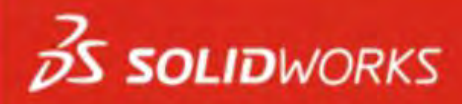

#### 2018 La instalación se ha completado **Bienvenido** Número de serie Comprobación del sistema Participe en el Programa de comentarios de la experiencia del diente de **Opciones del servidor** SOLIDWORKS SNL Su participación nos permite mejorar la calidad y estabilidad de los productos de SOLIDWORKS. Resumen SolidWorks Corp. no accede ni recopila datos de los modelos ni información de ninguna de sus aplicaciones de software. La participación no repercute en el rendimiento de los productos de SOLIDWORKS. Descargar Servidores de Más información instalación Finalizar Sí, quiero participar No, gracias Recordármelo más tarde Gracias por participar M Ayuda Finalizar

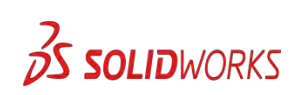

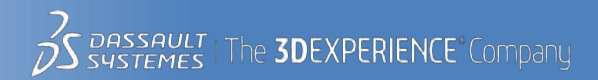

C 30

## 6) Activar el servidor SNL:

## \*abrir el SNL

Inicio / Todos los programas / SolidWorks 20xx / Herramientas de Solidworks / SolidNetWork License Manager Server

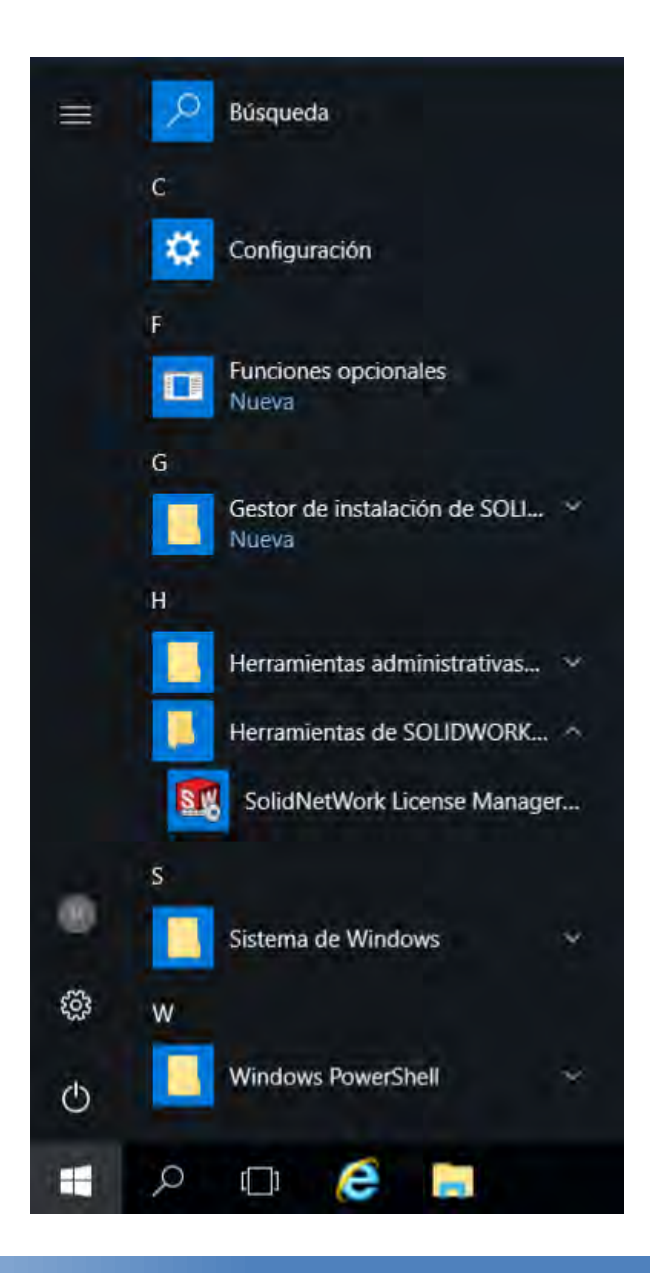

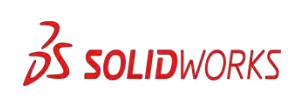

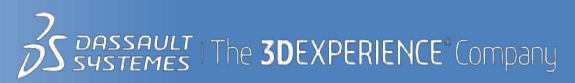

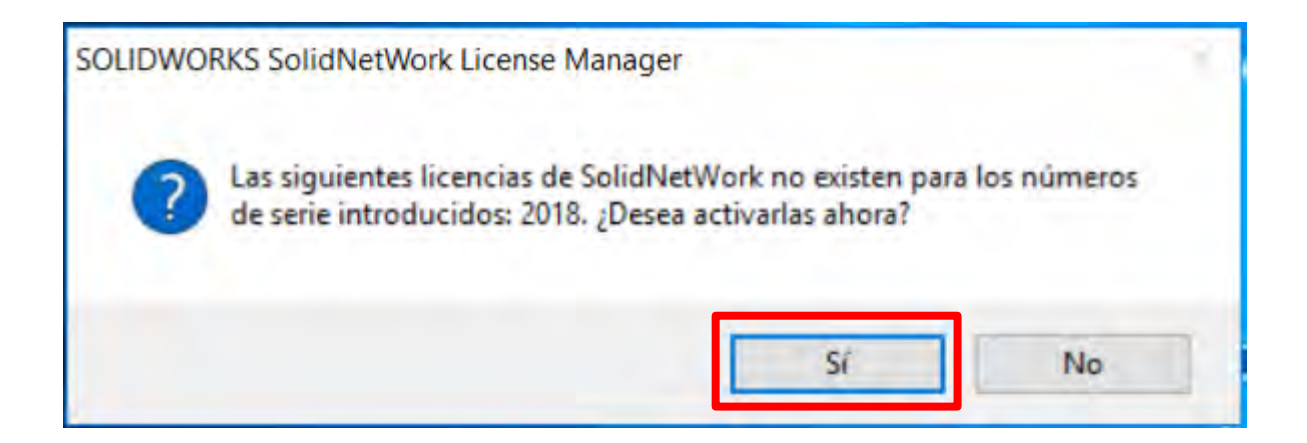

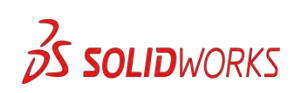

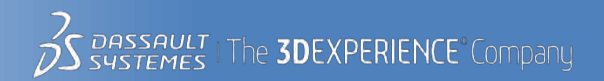

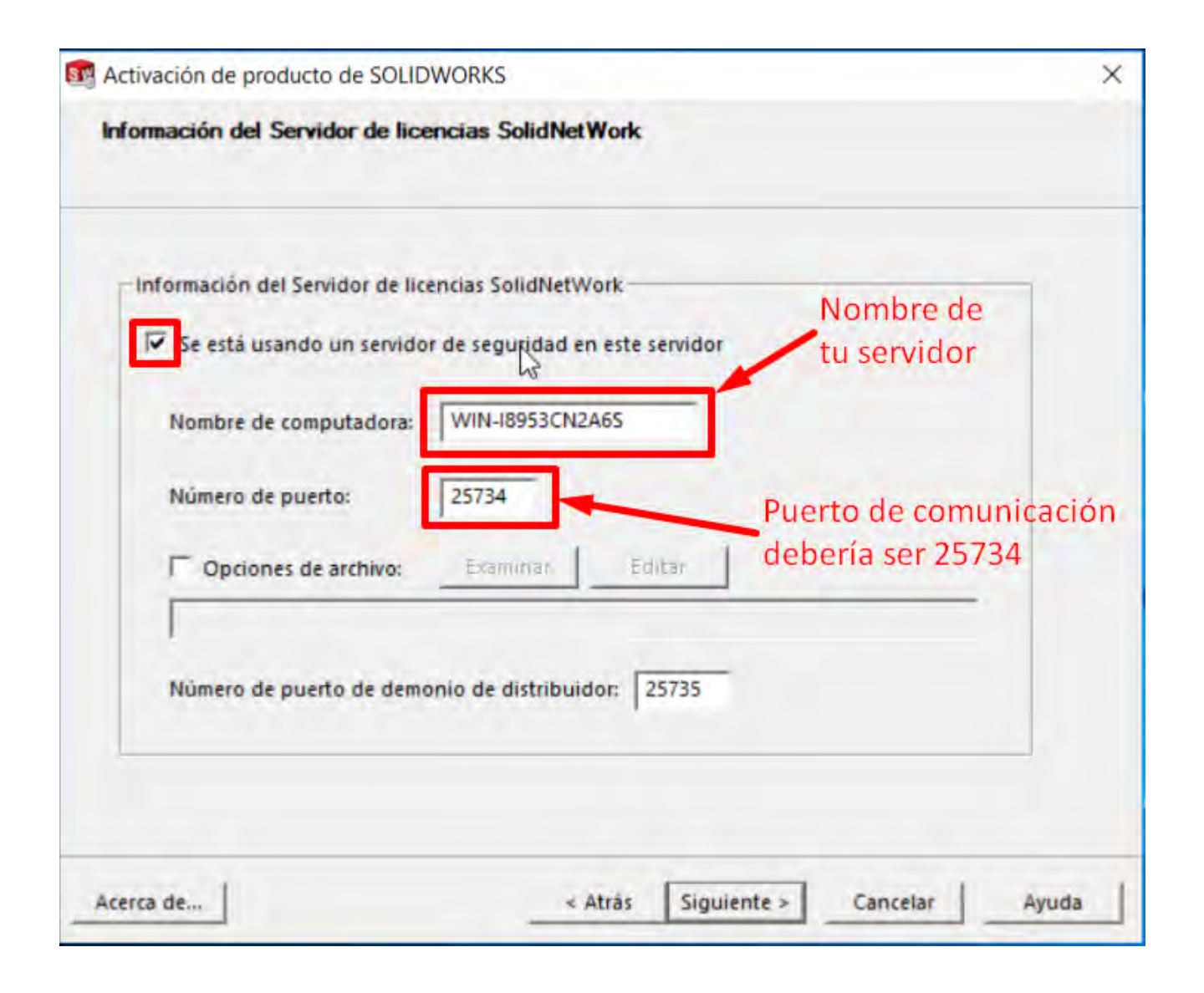

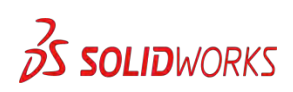

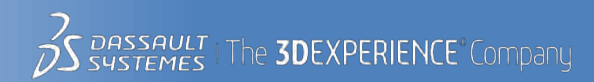

# Escribe tu correo y da click en seleccionar todo y también en siguiente

| Lind Descrite                           |                                                                     |                                                                        |                                                      |
|-----------------------------------------|---------------------------------------------------------------------|------------------------------------------------------------------------|------------------------------------------------------|
| Activar<br>Para ac<br>SOLIDV<br>informa | tivar su producto de<br>VORKS. El Asistente<br>ación necesaria para | e SOLIDWORKS, debe<br>para activación le ayu<br>a activar su producto. | pedir una clave de licencia a<br>dará a recopilar la |
| N.º de                                  | 00107                                                               |                                                                        | Seleccionar todo<br>Deshacer selec. todo             |
| ¿Cómo (<br>Auto                         | desea activar?<br>omáticamente por In                               | nternet (recomendado)                                                  |                                                      |
| C Man                                   | ualmente por corre                                                  | o electrónico                                                          |                                                      |
| Informac                                | ión de contacto (ob                                                 | ligatorio)                                                             | 0                                                    |

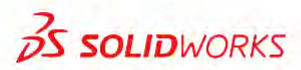

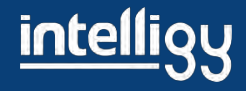

# Activación completa

Activación de producto de SOLIDWORKS

|                      | - Productos activados actualmo                            | ente        |                    |            |
|----------------------|-----------------------------------------------------------|-------------|--------------------|------------|
| 135A 186             | Producto                                                  | N.º de lice | Versión            | Vence A    |
|                      | SOLIDWORKS Electrical                                     | 1           | 26.0               | permanen   |
| Ser.                 | SOLIDWORKS Sustainab                                      | 10          | 26.0               | permanen   |
|                      | SOLIDWORKS Premium                                        | 10          | 26.0               | permanen   |
| - 1 P-3              | SOLIDWORKS Plastics Pr                                    | 1           | 26.0               | permanen   |
|                      | SOLIDWORKS Electrical                                     | 1           | 26.0               | permanen   |
|                      | SOLIDWORKS Visualize                                      | 10          | 26.0               | 31-dec-20  |
|                      |                                                           | 10          | 26.0               | nermanen ¥ |
|                      |                                                           |             |                    | Actualizar |
| <b>35 SOLID</b> WORK | S Curve a la comunidad de SO<br>Encuentre respuestas. Man | LIDWORKS    | nado. <u>Únase</u> | ahora.     |

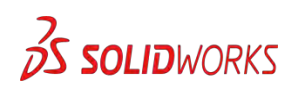

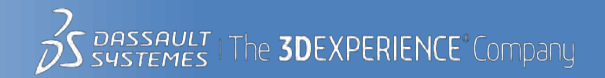

X

# Seguimos con la limpieza de las computadoras cliente (guía 2)

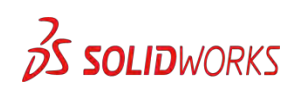

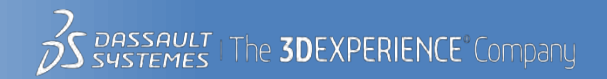